## Malé Emissions Inventory Workbook Template - Ve

Prepared within the Sida-funded Regional Air Pollution In Developing Co programme as a contribution towards the Implementation of the Malé De Prevention of Air Pollution and its Likely Transboundary Effects

| Template prepared by: | Stockholm Environment Institute at York (SEI-Y), UNEP RRC-AP |
|-----------------------|--------------------------------------------------------------|
| Date last modified:   | 10/12/2010                                                   |

| · · · · · · · · · · · · · · · · · · · |                      |  |
|---------------------------------------|----------------------|--|
| Inventory year:                       | 2005                 |  |
| Region:                               | South Asia           |  |
| Country:                              | Someland             |  |
| Province:                             | Somestate (optional) |  |

## User must enter inventory details here:

|    | D/IEW      |                                                                           |
|----|------------|---------------------------------------------------------------------------|
|    |            |                                                                           |
| GO | Menu1      | Sectors 1. to 4. Fuel combustion activities                               |
| GO | Menu2      | Sector 5. Fugitive emissions (non-combustion) for fuels                   |
| GO | Menu3      | Sector 3. Fuel combustion activities. Sector: Transport (Detailed method) |
| GO | Menu4      | Sector 6. Industrial processes (non-combustion) emissions                 |
| GO | Menu5      | Sector 7. Solvent and other product use                                   |
| GO | Menu6      | Sector 8. Agriculture                                                     |
| GO | Menu7      | Sector 9. Vegetation fires and Forestry.                                  |
| GO | Menu8      | Sector 10. Waste                                                          |
| GO | Menu9      | Large Point sources                                                       |
| GO | Sheet 9    | Summary sheet - Annual emissions of each pollutant by source sector       |
| GO | References |                                                                           |
|    |            |                                                                           |

CAUTION: If you enter data into the wrong cell(s), do not use 'cut and paste' within the cell references for the linked green calculation cells. So if you enter data into the wrong cell go back and delete the wrong data entries, or simply type data into the correct cells and

If the green 'GO' buttons do not work, it means your security level is set too high. Click c above this window and select 'Enable this content'.

## ersion 3.0

untries (RAPIDC) claration on Control and

and SACEP

)

he worksheets to shift data into correct cells as you will destroy the I(s), you may <u>'copy</u> and paste' into the correct cell(s) and then I then delete the wrong data entries.

on 'Options' button next to 'Security warning' in the bar